## Fernwettkampfmeisterschaften LG, LP1 und LP5

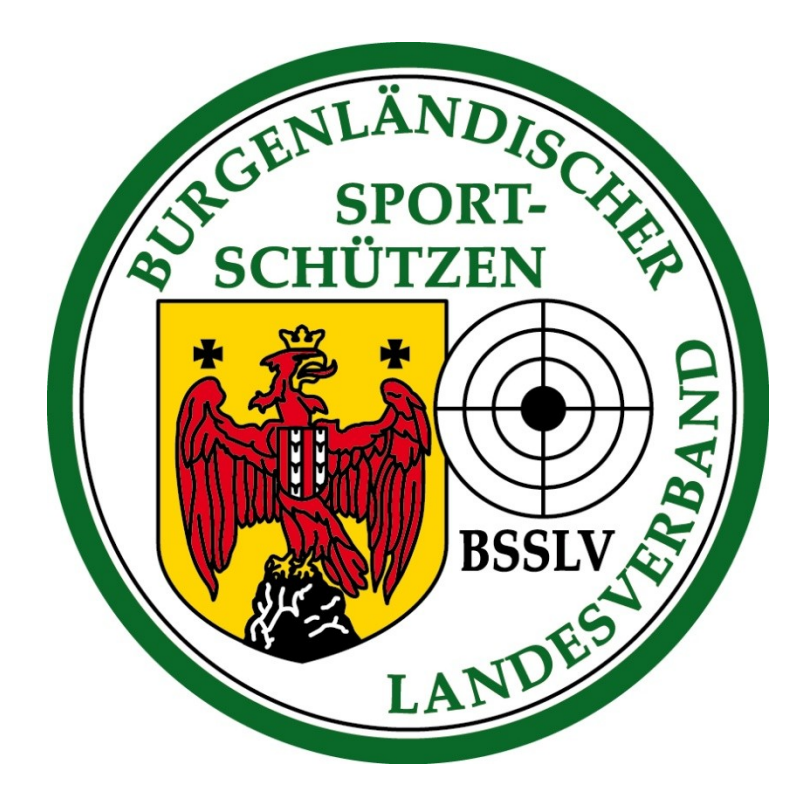

Saison

> Öffnen der Online-Meisterschaft über www.bsslv.at oder https://meisterschaft.bsslv.at/.

🔢 🚞 🂋

e

> Auf "Anmelden" klicken.

| Datei Bearbeiten Ansicht Chronik Lesezeichen B                                   | <u>x</u> tras <u>H</u> ilfe                                  |              |                                   | - 8 ×    |  |  |  |
|----------------------------------------------------------------------------------|--------------------------------------------------------------|--------------|-----------------------------------|----------|--|--|--|
| 📾 easyname Webmail :: Posteing: X 📘 E-Mail - Herbert Wagner - Mail X 😍 BSSLV X + |                                                              |              |                                   |          |  |  |  |
| ← → ♂ ☆                                                                          | https://meisterschaft. <b>bsslv.at</b> /#                    |              | 🗵 🏠 🔍 Suchen                      | lii\ ₪ ≡ |  |  |  |
| 🌣 Meistbesucht 🥹 Erste Schritte 🔘 Finnland - r                                   | nit Bahn &                                                   |              |                                   | $\frown$ |  |  |  |
| BSSLV Bewerbe                                                                    |                                                              |              |                                   | Anmelden |  |  |  |
| 2020/2021                                                                        | Liste der Bewerbe                                            |              |                                   |          |  |  |  |
| Pernwettkampr Testprogramm                                                       | Zeige 25 v Einträge                                          |              |                                   | Suche:   |  |  |  |
| 2018/2019                                                                        | Bewerb                                                       | 1 Startdatum | <b>↓</b> <i>∓</i> Letzte Änderung | tt.      |  |  |  |
| 2017/2018                                                                        | Fernwettkampf Testprogramm                                   | 16.8.2020    | 7.9.2020                          |          |  |  |  |
| 2016/2017<br>2015/2016                                                           | Landesmeisterschaft 2020 - Feuergewehr<br>50m                | 13.7.2020    |                                   |          |  |  |  |
|                                                                                  | Bgld. Meisterschaft 2020 - Feuergewehr 1                     | 00m 4.7.2020 | 17.6.2020                         |          |  |  |  |
|                                                                                  | Rundenmeisterschaft 2020 -<br>Ordonnanzgewehr                | 1.7.2020     | 7.7.2020                          |          |  |  |  |
|                                                                                  | Wettkampf 2020 - Feuerpistole                                | 1.7.2020     | 7.7.2020                          |          |  |  |  |
|                                                                                  | Trainingswettkämpfe 2020 für ÖSTM<br>Teilnehmer - Luftgewehr | 1.7.2020     | 7.7.2020                          |          |  |  |  |
|                                                                                  | Burgenländische Meisterschaft 2020 -<br>Ordonnanzgewehr      | 1.7.2020     | 9.9.2020                          |          |  |  |  |
|                                                                                  | Rundenmeisterschaft 2020 - Feuergewehr<br>100m               | r 16.6.2020  | 9.7.2020                          |          |  |  |  |
|                                                                                  | Mannschaftsmeisterschaft LP5 - 2019/202                      | 4.11.2019    | 17.6.2020                         |          |  |  |  |
|                                                                                  | Qualifikation LP1 - 2019/2020                                | 4.11.2019    | 17.6.2020                         |          |  |  |  |
|                                                                                  | Qualifikation LG - 2019/2020                                 | 4.11.2019    | 17.6.2020                         |          |  |  |  |
|                                                                                  | Mannschaftsmeisterschaft LG - stehend<br>aufgelegt 2019/2020 | 1.10.2019    | 16.3.2020                         |          |  |  |  |
|                                                                                  | Mannschaftsmeisterschaft LG - 2019/2020                      | 0 1.10.2019  | 16.3.2020                         |          |  |  |  |
|                                                                                  | Bundesliga LP - Region Ost - Hauptrunder                     | n 1.10.2019  | 10.11.2019                        |          |  |  |  |
|                                                                                  | Einzelmeisterschaft LP1 - stehend aufgele<br>2019/2020       | gt 3.9.2019  | 3.8.2020                          |          |  |  |  |
|                                                                                  | Mannschaftsmeisterschaft LP1 - 2019/202                      | 3.9.2019     | 17.8.2020                         |          |  |  |  |
| Teams & Scores by qnipp GmbH.                                                    |                                                              |              |                                   | ~        |  |  |  |
|                                                                                  |                                                              |              |                                   | 00.20    |  |  |  |

E-Mail und Passwort eingeben und auf "Anmelden" klicken.

| <u>D</u> atei <u>B</u> earbeiten <u>A</u> nsicht <u>C</u> hronik | Lesezeichen Extras Hilfe                   |                                             |          | – 8 ×      |
|------------------------------------------------------------------|--------------------------------------------|---------------------------------------------|----------|------------|
| 🔮 BSSLV 🛛 🗙                                                      | +                                          |                                             |          |            |
| ← → ♂ ✿                                                          | 🛛 🔒 https://meisterschaft.bsslv.at/sign-in | ··· 🛛 🏠                                     | Q Suchen | III\ 🗉 📽 = |
| BSSLV Bewerbe                                                    |                                            |                                             |          | Anmelden   |
|                                                                  |                                            | Anmelden                                    |          |            |
|                                                                  |                                            | Email                                       |          |            |
|                                                                  |                                            | hoerbi1964@eclipso.at                       |          |            |
|                                                                  |                                            | Passwort                                    |          |            |
|                                                                  |                                            | Passwort                                    |          |            |
|                                                                  |                                            | Passwort vergessen?                         |          |            |
|                                                                  |                                            | Anmelden                                    |          |            |
|                                                                  |                                            | Noch kein Konto? Registrieren               |          |            |
|                                                                  |                                            | Verifizierungsemail verloren? Erneut senden |          |            |
|                                                                  |                                            |                                             |          |            |

Teams & Scores by qnipp GmbH.

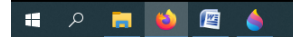

🕒 🚱 🦧 🖡 🐗 🌐 🥔 🧱 🧟 🍇 🎸 🔏 🔌 🗊 Ф) DEU 17:57 07.09.2020 📿 > Auf den entsprechenden Bewerb klicken.

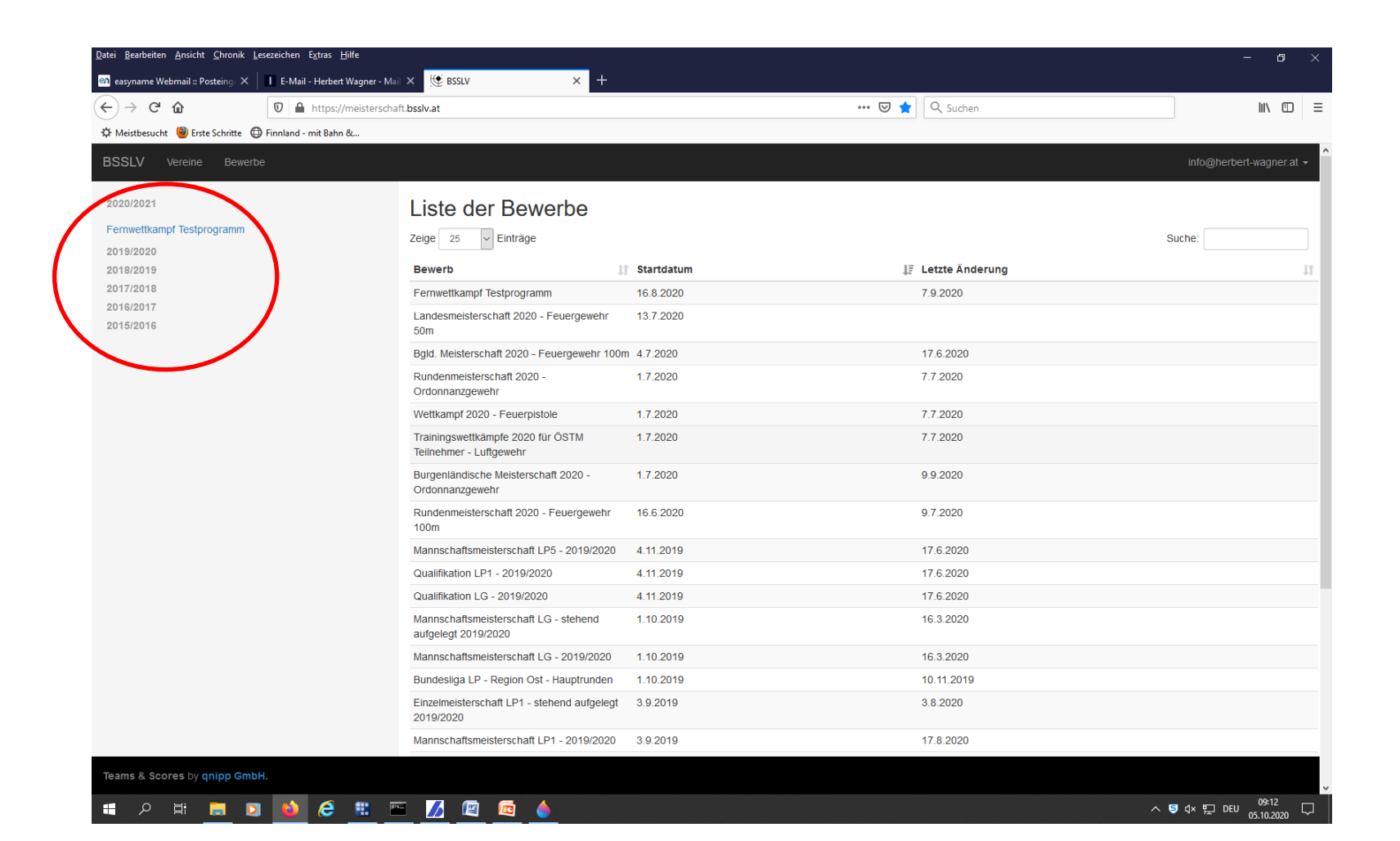

- > Es wird das Fenster des gewählten Bewerb geöffnet.
- Auf "Mannschaften" klicken

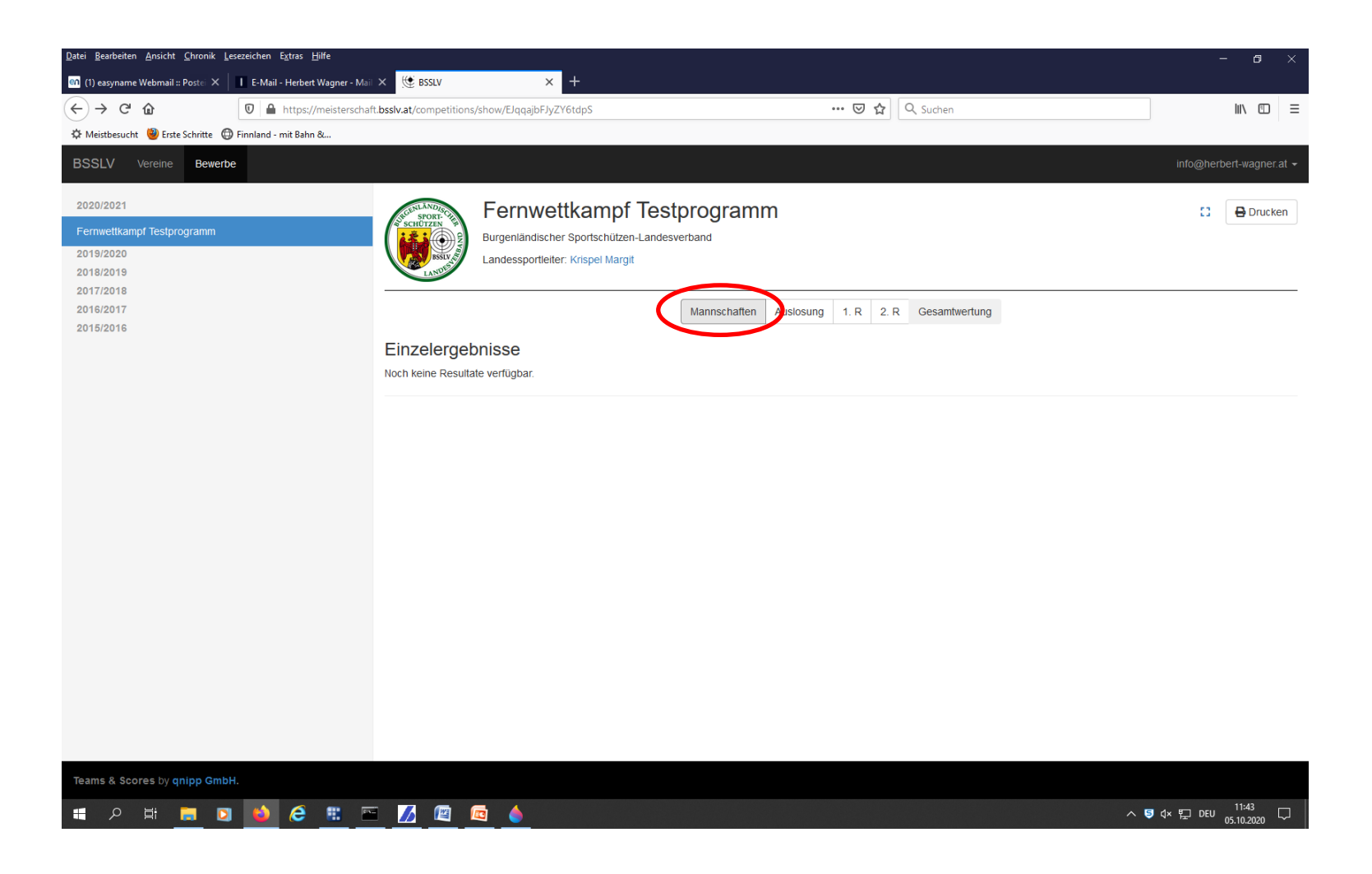

Auf "Mannschaften hinzufügen" klicken  $\succ$ 

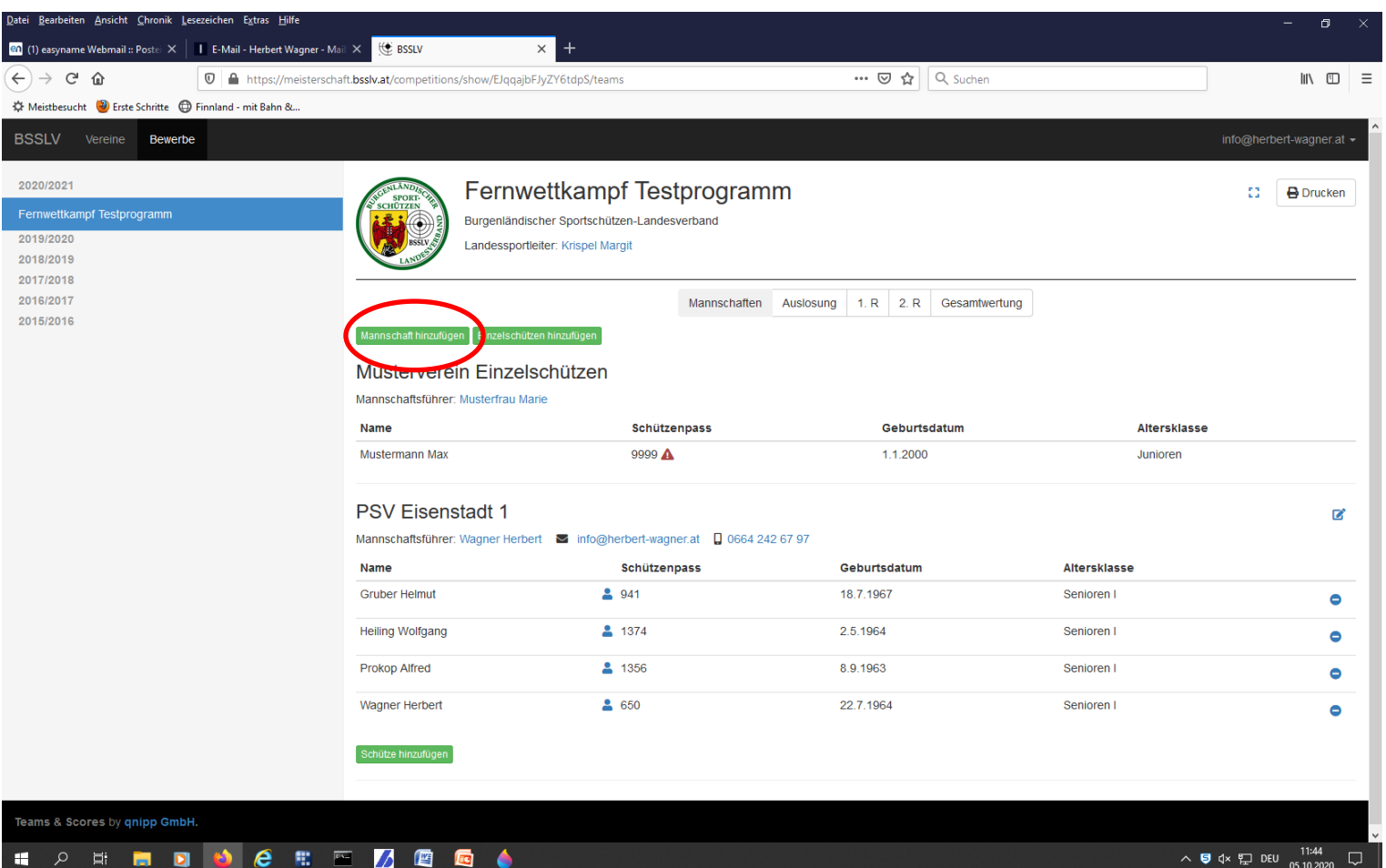

へ 写 ↓× 貯 DEU 11:44 05.10.2020

Eine oder mehrere Mannschaften, mit Mannschaftsführer hinzufügen und speichern.  $\geq$ 

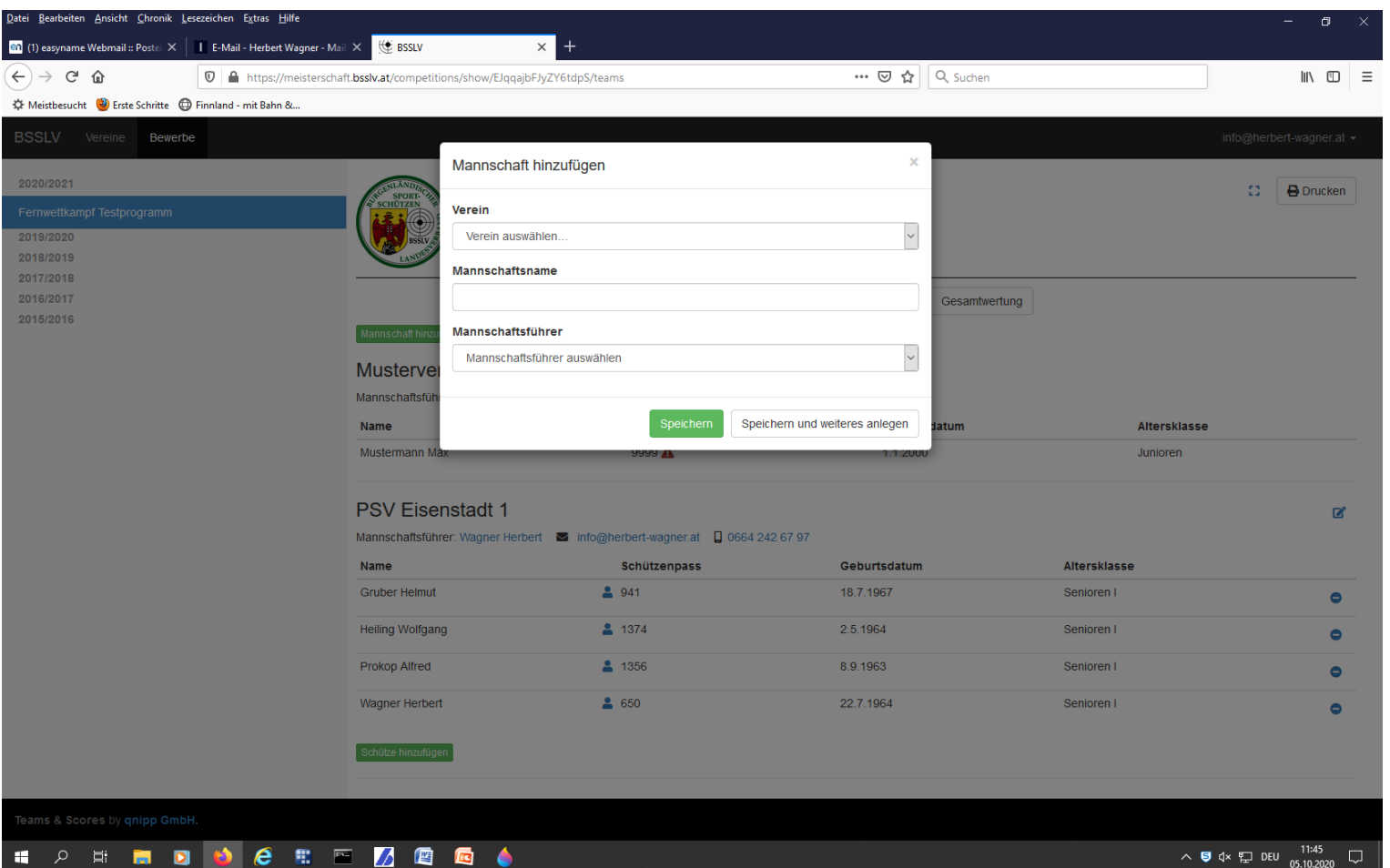

へ 写 ↓× 貯 DEU 11:45 05.10.2020

- > Die Schützen oder Schützinnen zur jeweiligen Mannschaft hinzufügen und speichern.
- > Die Altersklasse wird automatisiert dargestellt. Sollte jemand in einer höheren Klasse schießen wollen dann bitte auswählen.

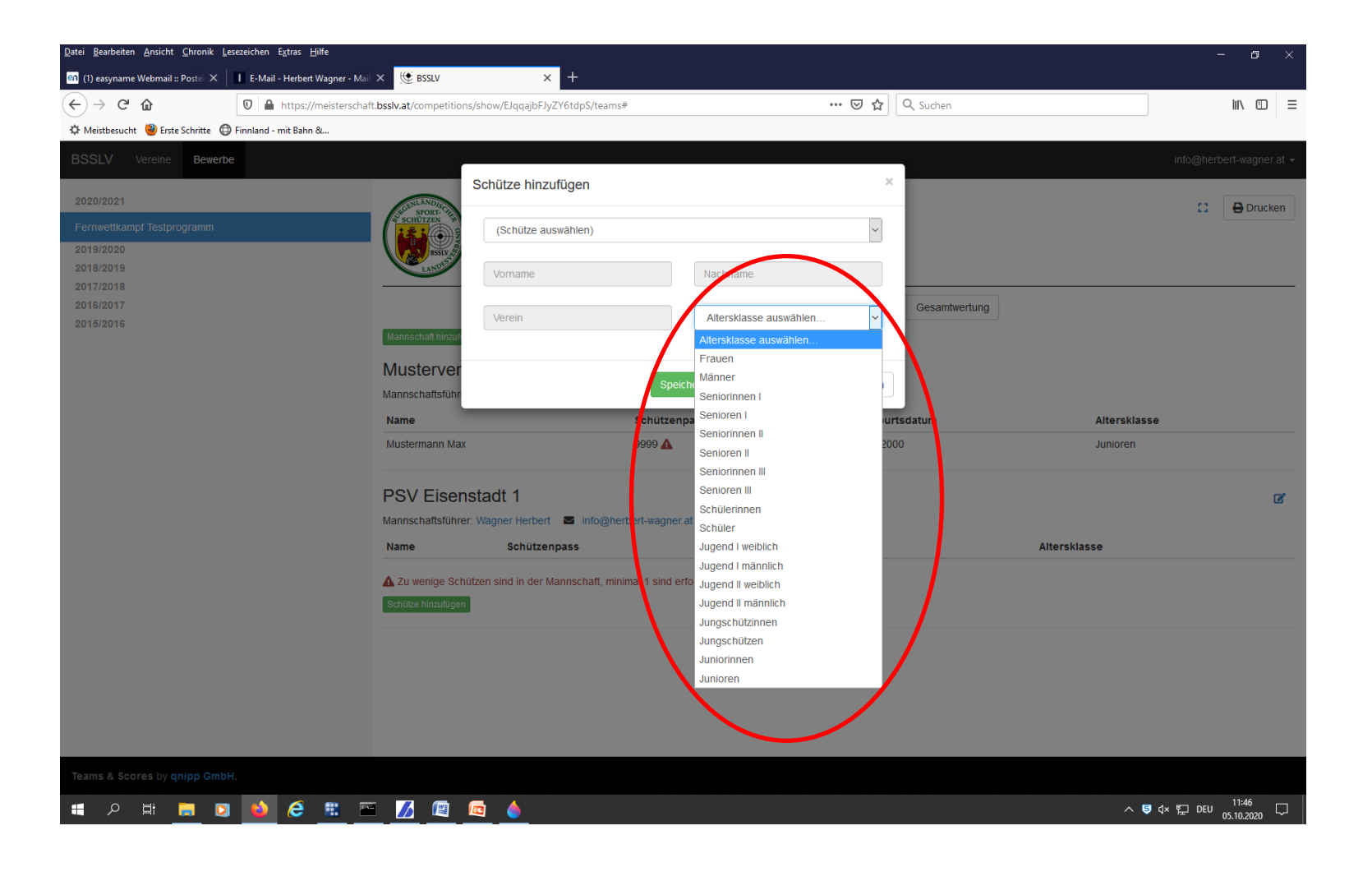

Auf "Einzelschützen hinzufügen" klicken  $\succ$ 

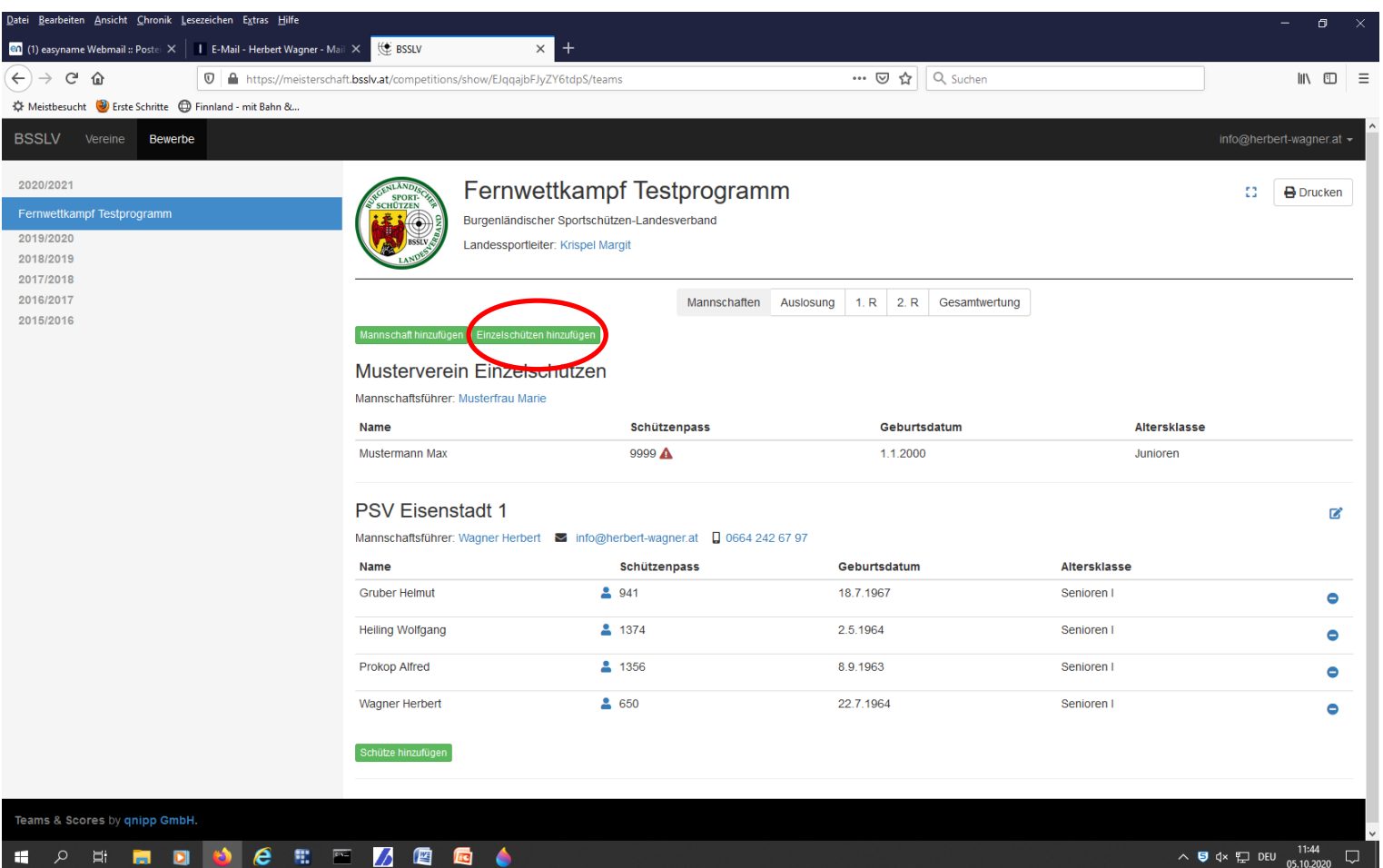

> Verein mit Mannschaftsführer hinzufügen und speichern.

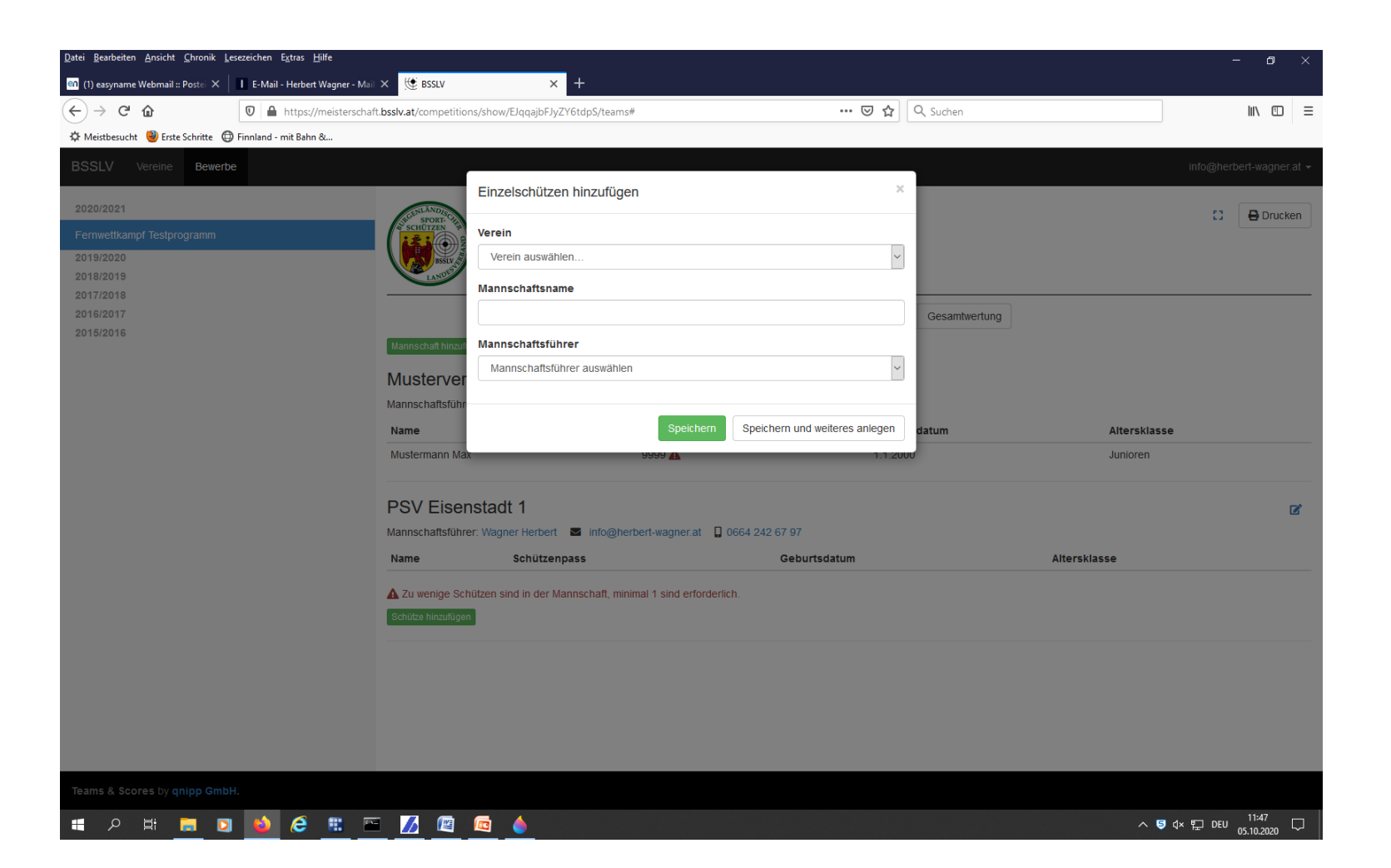

- Einzelschützen hinzufügen und speichern. Einzelschützen sind jene Schützen die keiner Mannschaft angehören.
- > Die Altersklasse wird automatisiert dargestellt. Sollte jemand in einer höheren Klasse schießen wollen dann bitte auswählen.

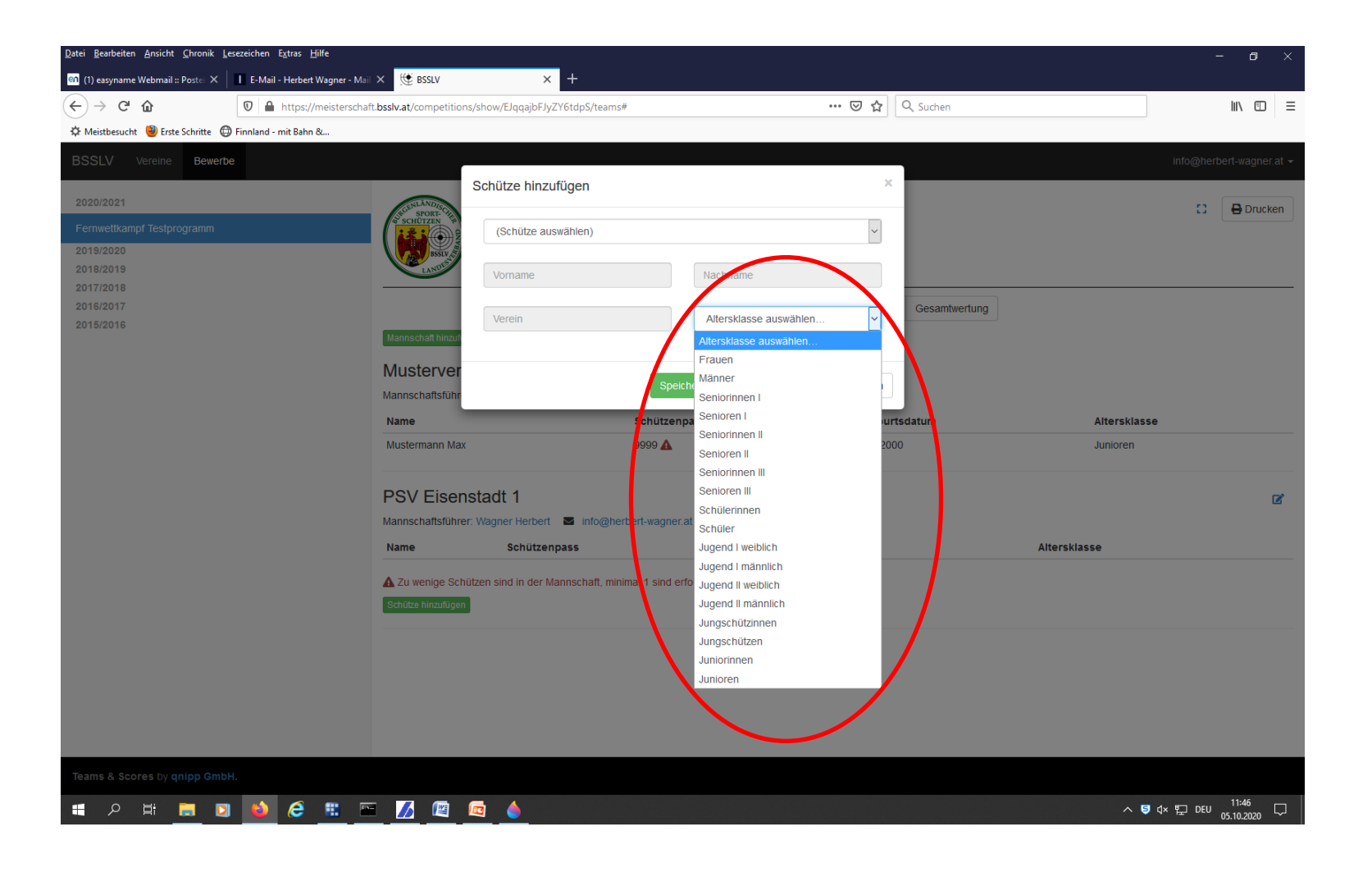

- Bevor mit dem Schießen begonnen wird sind noch einige Punkte durch den Mannschaftsführer zu berücksichtigen.
- Die Runde ist auszuwählen.

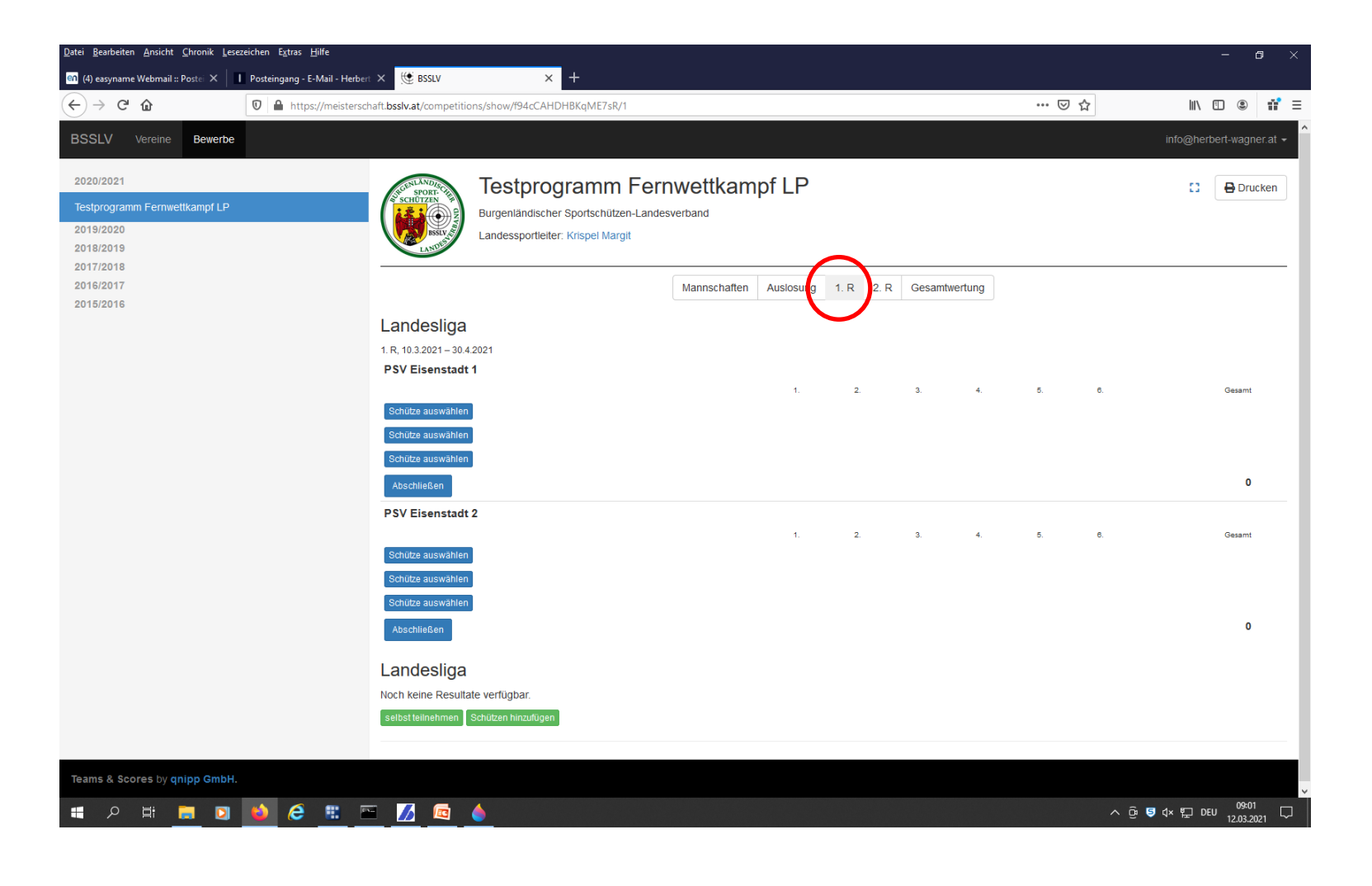

Der Mannschaftsführer gibt vor Beginn die Mannschaft durch Eingabe der Schützen, ohne Eingabe eines Ergebnisses, bekannt.

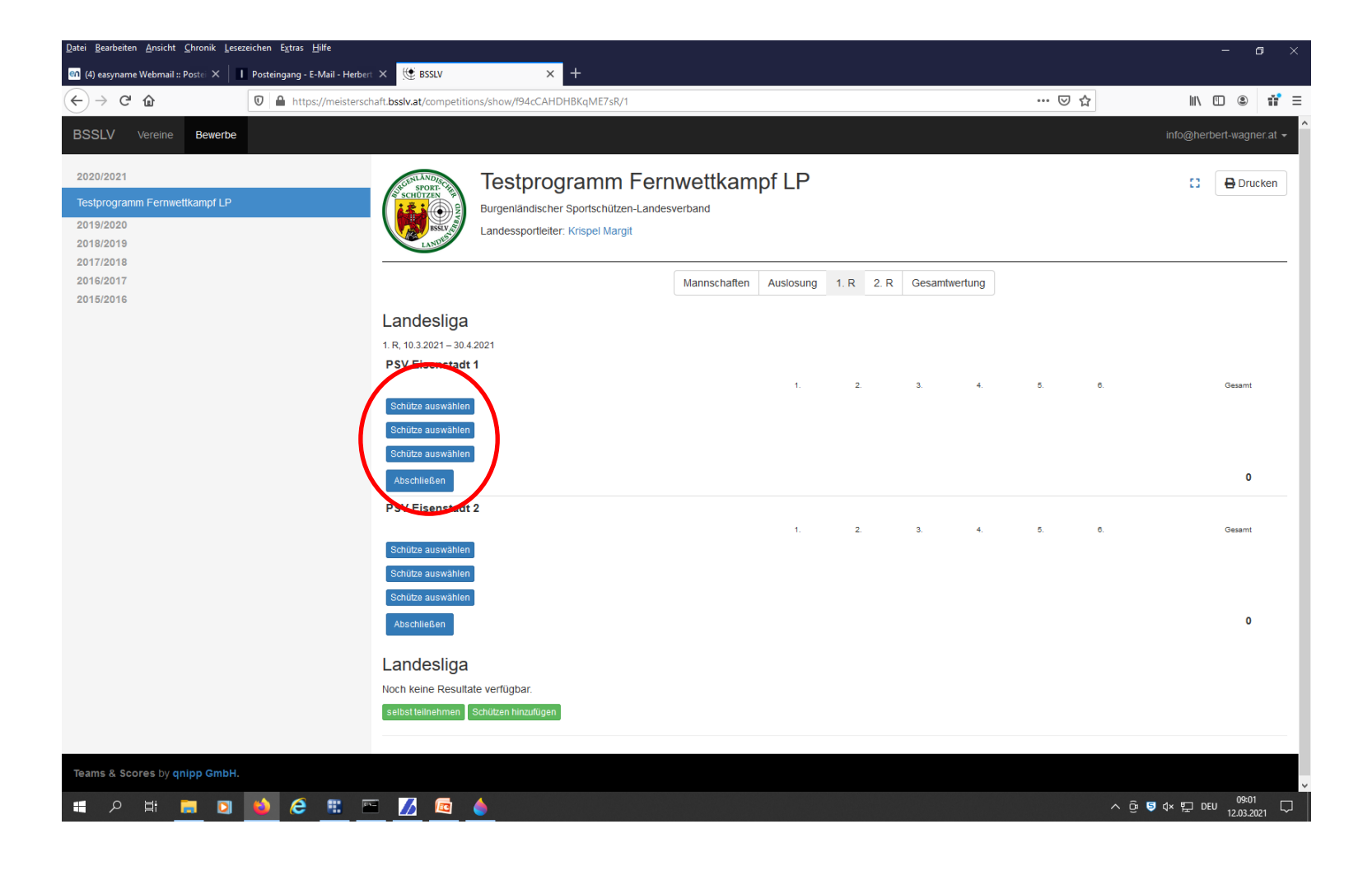

- Noch können die Mannschaftsschützen geändert werden (siehe oberen roten Kreis).
- Mit dem Button "Starten" wird der Wettkampf des jeweiligen Schützen gestartet. Ab diesem Zeitpunkt sind keine Änderungen der Mannschaft mehr möglich.

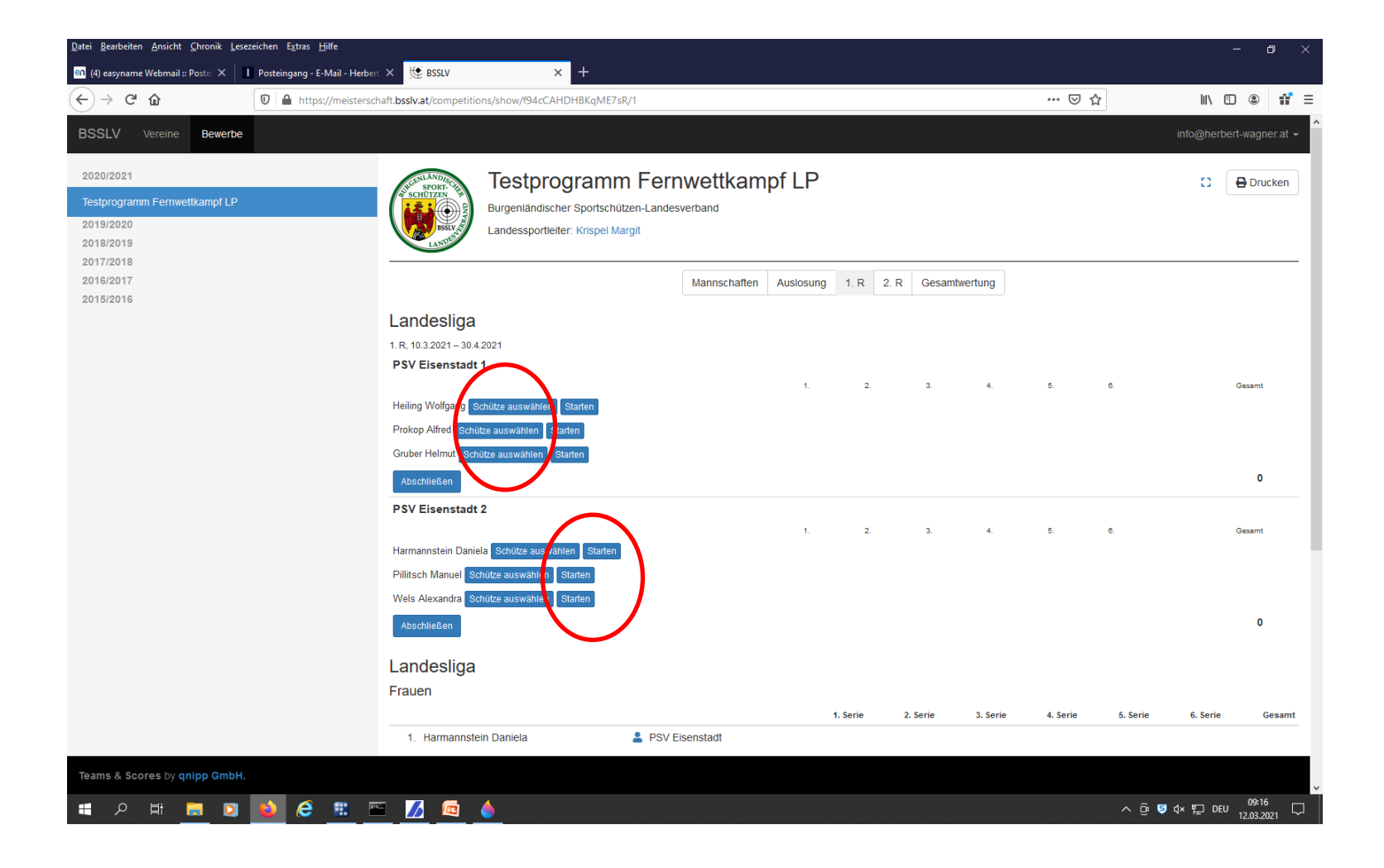

- Es erscheint ein "Zeitfenster". Dies dient als Kontrolle für die Ausdrucke der Schussergebnisse von elektronischen Anlagen.
- > Nach Beendigung des Wettkampfes werden die Ergebnisse der Mannschaftsschützen direkt bei der Mannschaft eingegeben.
- Es erfolgt eine automatische Einzelreihung der Schützen.

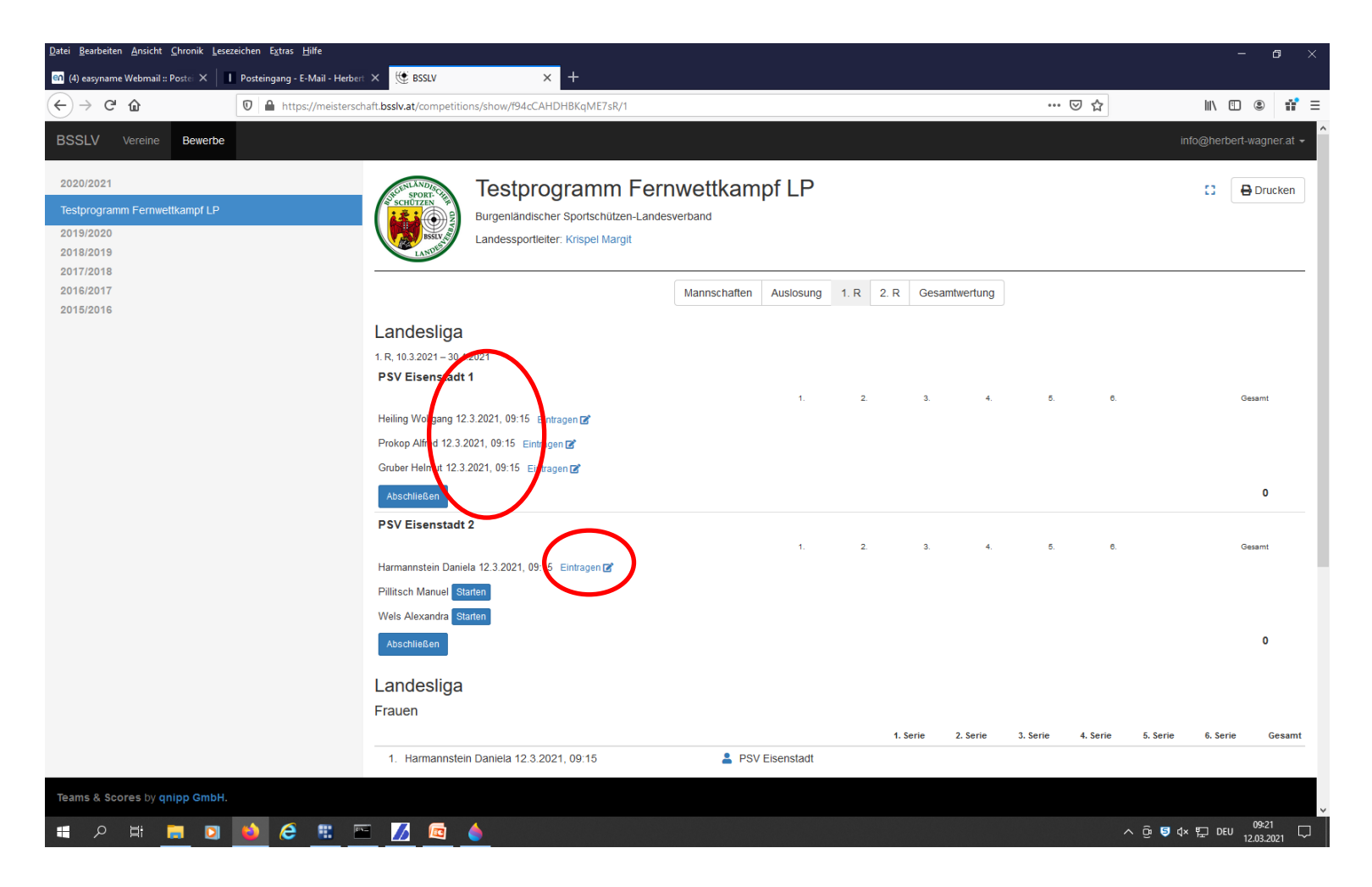

Durch klicken auf den Button "selbst teilnehmen" kann der der im Moment registriert ist auch teilnehmen wenn er nicht als Mannschaftsschütze schon am Start ist.

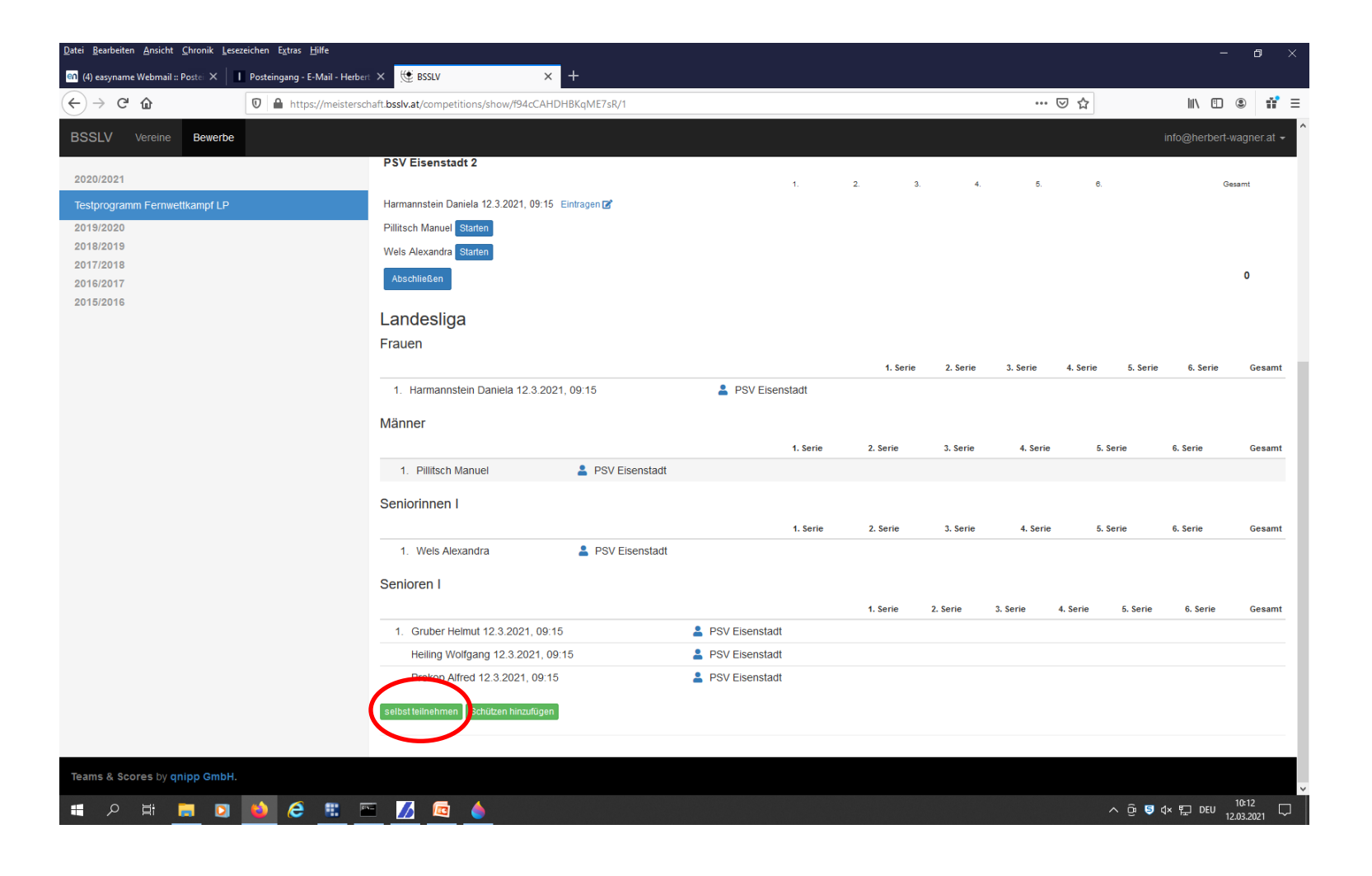

- Durch "Schützen hinzufügen" können Schützen durch den Mannschaftsführer hinzugefügt werden die nicht in der Mannschaft schießen.
- Sleiche Abwicklung wie bei Mannschaftsschützen.

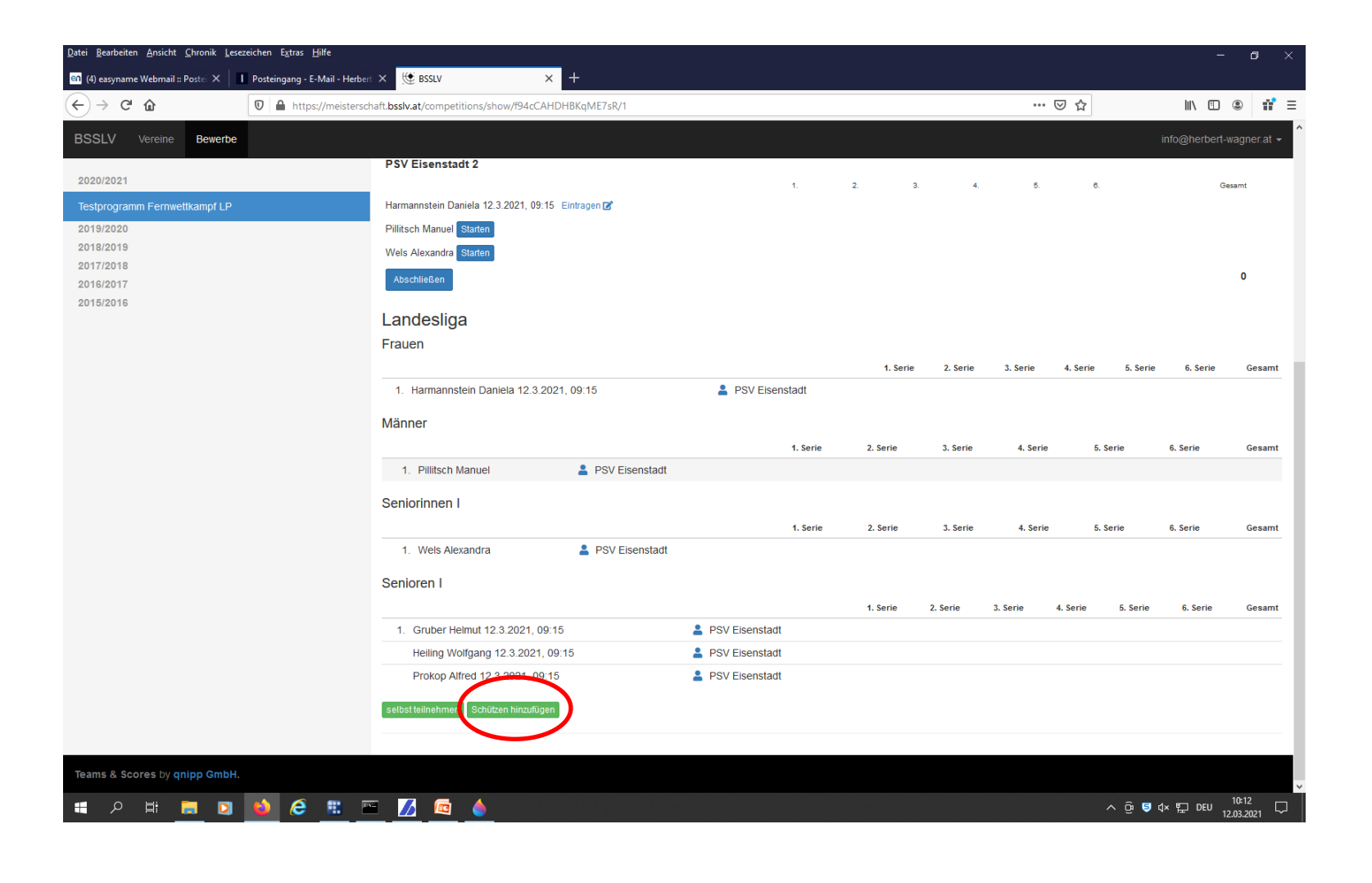

Sollte bei einem Schützen ein Ergebnis eingegeben werden ohne das dieser mit dem Startdatum gestartet wurde, wird das Ergebnis als "manipuliert" angesehen. Der betreffende Schütze muss mit einer Disqualifikation in der Runde rechnen.

| Datei Bearbeiten Ansicht Chronik Lesezeichen Extras Hilfe — 🗆 🗙                   |                         |                                                               |                  |    |                |                |                |                |                |                |               |
|-----------------------------------------------------------------------------------|-------------------------|---------------------------------------------------------------|------------------|----|----------------|----------------|----------------|----------------|----------------|----------------|---------------|
| 🛍 (7) easyname Webmail :: Postei X 📕 E-Mail - Herbert Wagner - Mail X 😟 BSSLV X + |                         |                                                               |                  |    |                |                |                |                |                |                |               |
| ← → ♂ ☆                                                                           | 🛛 🗎 https://bsslv-test. | .k8s. <b>qnipp.com</b> /competitions/show/SwzsvZ9nJLT7iFcXP/1 |                  |    |                |                |                | ⊠ ☆            |                | ± III∖         | ≣ 🔹 🗉         |
| BSSLV Vereine Bewerbe                                                             |                         |                                                               |                  |    |                |                |                |                | i              | nfo@herbert-\  | vagner.at 🚽 ^ |
|                                                                                   |                         | Gruber Helmut 8.4.2021, 08:43                                 |                  | 90 | 90             | 90             | 90             |                |                |                | 360           |
| 2020/2021                                                                         |                         | Heiling Wolfgang 8.4.2021, 08:43                              |                  | 91 | 91             | 91             | 91             |                |                |                | 364           |
| Fernwettkampfmeisterschaft - LP1 -                                                | - 2020/21               | Pillitsch Manuel 8.4.2021, 08:43                              |                  | 92 | 92             | 92             | 92             |                |                |                | 368           |
| Test Franz 03.02.2021                                                             |                         |                                                               |                  |    |                |                |                |                |                |                | 0             |
| Test Franz 08 02 2021                                                             |                         | SSV Frauenkirchen 1                                           |                  |    |                |                |                |                |                |                |               |
| 10311101200.02.2021                                                               |                         |                                                               |                  | 1. | 2.             | 3.             | 4.             | 5.             | 6.             | G              | esamt         |
| Test Franz 10.02.2021                                                             |                         |                                                               |                  |    |                |                |                |                |                |                | 0             |
| Test Franz 11.02.2021 A                                                           |                         |                                                               |                  |    |                |                |                |                |                |                |               |
| Test Franz 11.02.2021 B                                                           |                         | Einzelwertung                                                 |                  |    |                |                |                |                |                |                |               |
| Test Franz 11.02.2021 C                                                           |                         | Männer                                                        |                  |    |                |                |                |                |                |                |               |
| Test Franz 12.02.2021 A                                                           |                         | 1. Pillitsch Manuel 8.4.2021, 08:43                           | PSV Eisenstadt   |    | 1. Serie<br>92 | 2. Serie<br>92 | 3. Serie<br>92 | 4. Serie<br>92 | 5. Serie<br>92 | 6. Serie<br>92 | 552           |
| Test Franz 12.02.2021 B                                                           |                         | 2. Wels Martin 8.4.2021, 08:43                                | PSV Eisenstadt   |    | 90             | 90             | 90             | 90             | 90             | 90             | 540           |
| Test Franz 12.02.2021 C                                                           |                         | Seniorinnen I                                                 |                  |    |                |                |                |                |                |                |               |
| Test Franz 12.02.2021 Ohne Manns                                                  | schaften                |                                                               |                  |    | 1. Serie       | 2. Serie       | 3. Serie       | 4. Serie       | 5. Serie       | 6. Serie       | Gesamt        |
| TestM                                                                             |                         | 1. Wels Alexandra 8.4.2021, 08:43                             | PSV Eisenstadt   |    | 90             | 90             | 90             | 90             |                |                | 360           |
| Toot Mörz                                                                         |                         | Senioren I                                                    |                  |    |                |                |                |                |                |                |               |
| Test Marz                                                                         |                         |                                                               |                  |    | 1. Serie       | 2. Serie       | 3. Serie       | 4. Serie       | 5. Serie       | 6. Serie       | Gesamt        |
| Test April                                                                        |                         | 1. Heiling Wolfgang 8.4.2021, 08:43                           | 💄 PSV Eisenstadt |    | 91             | 91             | 91             | 91             |                |                | 364           |
| 2019/2020<br>2018/2019                                                            |                         | 2. Gruber Helmut 8.4.2021, 08:43                              | PSV Eisenstadt   |    | 90             | 90             | 90             | 90             |                |                | 360           |
| 2017/2018                                                                         |                         | 3 Marz Harald 8.4.2021, 08.52                                 | 💄 PSV Eisenstadt |    | 89             | 89             | 89             | 89             |                |                | 356           |
| 2016/2017                                                                         |                         | 4. Wagner Herbert                                             | PSV Eisenstadt   |    | 1              | 2              | 2              | 2              |                |                | 7             |
| 2015/2016                                                                         |                         | Schützen binzultugen                                          |                  |    |                |                |                |                |                |                |               |
|                                                                                   |                         |                                                               |                  |    |                |                |                |                |                |                |               |
|                                                                                   |                         |                                                               |                  |    |                |                |                |                |                |                |               |
| Teams & Scores by qnipp GmbH.                                                     |                         |                                                               |                  |    |                |                |                |                |                |                |               |
|                                                                                   |                         |                                                               |                  |    |                |                |                |                |                |                |               |

> Nachdem dies erledigt ist kann mit dem eigentlichen Fernwettkampf begonnen werden.

## ELEKTRONISCHE ANLAGEN

- > Die Systeme der elektronischen Anlagen sollten mit dem aktuellen Datums- und Uhrzeitangaben versehen sein.
- > Die elektronischen Anlagen sollten im Wettkampfmodus gestartet werden.
- > Der Start der einzelnen Schützen muss direkt im Anschluss zum aktivierten "Zeitfenster" aus dem Online-System erfolgen.
- Nach Beendigung des Wettkampfes ist durch jeden Schützen das Ergebnisprotokoll auszudrucken und dem Mannschaftsführer zu übergeben.
- Der Mannschaftsführer gibt die Ergebnisse in der entsprechenden Online-Meisterschaft ein und sendet die Protokolle der jeweiligen Landessportleitung zur Kontrolle.
- Die Landessportleitung kontrolliert nach Erhalt die "Zeitfenster" des Online-Systems mit dem auf den Ausdrucken vorhandenen Datums- und Uhrzeitangaben.
- Liegt die Zeitdifferenz im Legalen (innerhalb von eineinhalb Bewerben) dann wird das Ergebnis akzeptiert.
- Liegt zwischen den beiden Zeitfenster eine Spanne von 2 oder mehr Bewerben wird das Ergebnis ausnahmslos durch die Landessportleitung annulliert.

## > PAPIERSCHEIBEN

- > Vereine die über keine elektronischen Anlagen verfügen können die Fernwettkämpfe auch auf Papierscheiben schießen.
- > Der Mannschaftsführer gibt der Landessportleitung vor dem Schießen per Mail die Schützen mit den dazugehörigen nummerierten Scheiben bekannt.
- Hierzu hat der Mannschaftsführer oder eine vom ihm beauftrage Person, sollte er selbst schießen, die Wettkämpfe Durchzuführen und auf Richtigkeit zu überwachen.
- > Nach Beendigung sind die Scheiben mittels einer Ringlesemaschine auszuwerten und mittels Auswertebogen auszudrucken.
- > Der Mannschaftsführer gibt die Ergebnisse in der entsprechenden Online-Meisterschaft ein und sendet den durch ihm unterfertigten Auswertebogen der jeweiligen Landessportleitung zur Kontrolle.
- > Da bei den auf Papierscheiben geschossenen Ergebnissen leider keine Kontrolle erfolgen kann ist der Mannschaftsführer der jeweiligen Mannschaft für die Richtigkeit der Durchführung und der Ergebnisse verantwortlich.
- > Alle beschossenen Scheiben müssen bis 4 Wochen nach Ende der letzten Runde zur Kontrolle aufbewahrt werden.
- > Die Landessportleitung hat das Recht sich Scheiben von Schützen zur Kontrolle senden zu lassen.